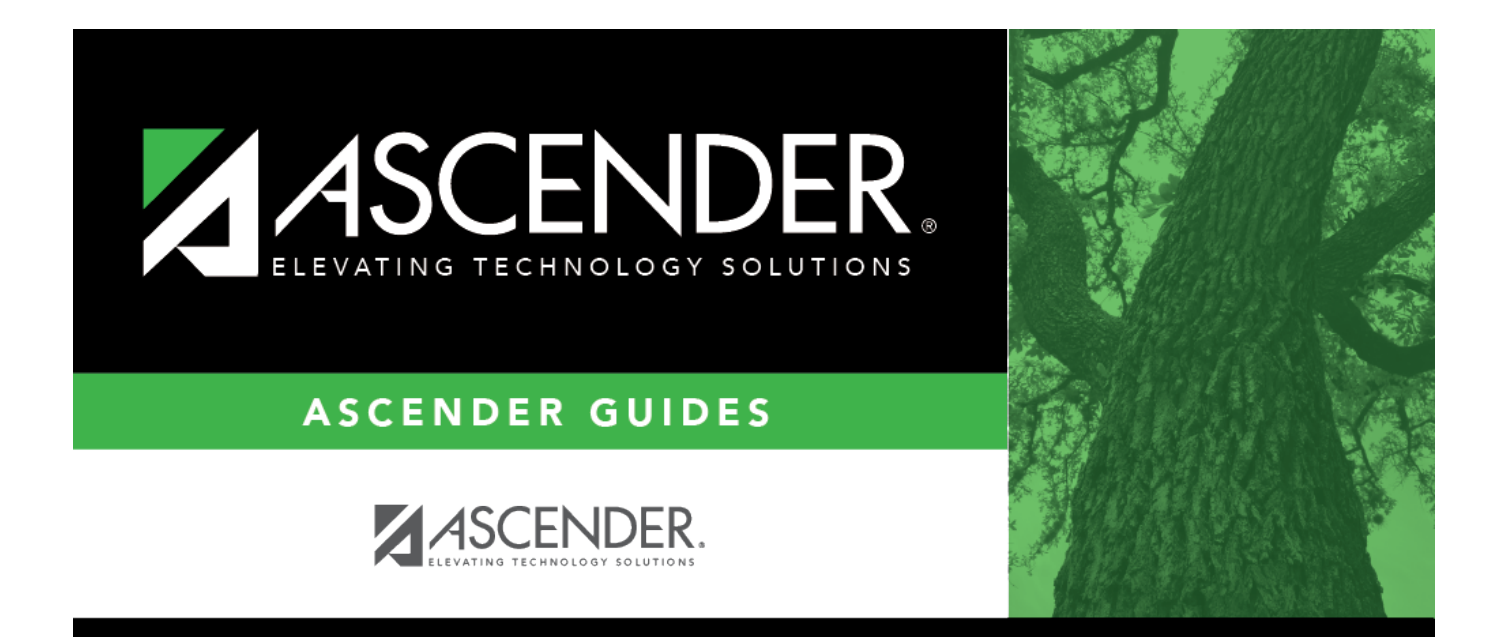

## Add/Update Bank Codes

## **Table of Contents**

| Add/Update Bank Codes |  | i |
|-----------------------|--|---|
|-----------------------|--|---|

## Add/Update Bank Codes

## Finance > Tables > Bank Codes > Bank Codes

Verify the appropriate bank codes exist. If not, add the applicable bank code. This information is necessary for all banks participating in electronic funds transfer (EFT) payments. In order for a vendor to receive an EFT payment, you must indicate a specific bank for the vendor.

You can add or edit information in the bank table at any time. The bank name, address, telephone, and contact person information can be updated by accessing the bank code, changing the data, and saving the changes. If the bank code is incorrect, you must delete the incorrect code and then add the new code.

**Note**: Multiple vendors may use the same bank.

| Tables > Bank Codes                |              |            |             |            |            | ✓ Finance |      |              |  |
|------------------------------------|--------------|------------|-------------|------------|------------|-----------|------|--------------|--|
| Save                               |              |            |             |            |            |           |      |              |  |
| BANK CODES EFT                     |              |            |             |            |            |           |      |              |  |
| Starsing Bank Code: Retrieve Print |              |            |             |            |            |           |      |              |  |
|                                    |              |            |             |            |            |           |      |              |  |
| Delete Bank Code Bank Name         | Boute Number | Street Nbr | Street Name | SBX        | State      | Zie       | Ze.4 | Contact      |  |
| 123 Test Bank                      | 111000222    | 53         | Street      | Alamo City | TX Texas   | 78208     |      | Marty Rogers |  |
| S55 Big Bank                       | 315888888    | 1          | Drive       | Alamo City | TX Texas 🗸 | 75555     |      | Sunny Bell   |  |
|                                    |              |            |             |            |            |           |      |              |  |
|                                    |              |            |             |            |            |           |      |              |  |
| First 4 1 V /1 > Last              |              |            |             |            |            |           |      | (i) Add      |  |

**TIP**: If you are creating a vendor record for an employee who is also receiving an EFT in Payroll, then you can use the **Copy from Payroll** functionality on the Vendor Miscellaneous tab and complete the Bank Information for the vendor record.

**It is recommended** to print your Bank Codes EFT table from Payroll to use as a reference when adding the bank details on the EFT tab in Step 3. Use caution when typing your Route number to ensure accuracy.